## CENTRALIZED ADMISSION MBBS/BDS SESSION 2021-22 PROCEDURE OF DATA ENTRY ON ONLINE ADMISSION PORTAL FOR RESULT AWAITED APPLICANTS

- 1. Login with the same CNIC/B. Form/NICOP/Passport No. and password as registered with NUMS Entry test 2021 and applied for Online Admission.
- 2. Go to step 2 "Academic Information".
- 3. Kindly Select following option in Academic Information Section- HSSC/A -Level/FSc
- F. Sc /A-level result announced
  - 4. Complete the following information:
- Examination Passed
- o Board
- o Institution Attended
- Marks obtained
- o Total marks
- Passing year
- Physics/Mathematics obtained marks
- o Chemistry obtained marks
- Biology obtained marks
  - 5. Click save.
- 6. Go to step 4 "Upload Original Scanned Documents"
- 7. Upload Mandatory document\*(as per examination passed)
- 8. Click save

| *Mandatory Documents to be uploaded on Online Admission Portal |                                                                                                    |
|----------------------------------------------------------------|----------------------------------------------------------------------------------------------------|
| HSSC Pakistani Education System                                | <ol> <li>HSSC Pre Medical Certificate or result card<br/>issued by concerned board only</li> </ol> |
| A-Level                                                        | 1. Equivalence Certificate of A-Level issued by IBCC                                               |

|                                                      | <ol> <li>Transcripts of A-level issued by concerned<br/>foreign Institute.</li> <li>Equivalence Certificate, a Letter of<br/>Equivalence of Grades in Science Subjects<br/>(i.e., Biology, Chemistry and<br/>Physics/Mathematics), issued separately by<br/>IBCC.</li> </ol>                                                                                            |
|------------------------------------------------------|----------------------------------------------------------------------------------------------------|
| 12 <sup>th</sup> Grade (USA, Canada, Australia etc.) | <ol> <li>Equivalence Certificate of 12<sup>th</sup> grade issued by<br/>IBCC</li> <li>Transcripts of 12<sup>th</sup> grade issued by concerned<br/>foreign Institute.</li> <li>Equivalence Certificate, a Letter of<br/>Equivalence of Grades in Science Subjects<br/>(i.e., Biology, Chemistry and<br/>Physics/Mathematics), issued separately by<br/>IBCC.</li> </ol> |